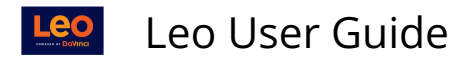

# **Calendar Feeds**

- Public subscriptions are convenient because they can update your Calendar.
- There is no password protection; your Calendar information is technically open to the public.
- To access your Calendar, other Users must know the specific URL, so your personal information is still protected.

**NOTE:** Your institution might not allow the public subscription option.

## Public Calendar Feeds

|                              |                               | e ne de la companya de la companya de la companya de la companya de la companya de la companya de la companya d | H 🕹 + ? )          |
|------------------------------|-------------------------------|----------------------------------------------------------------------------------------------------|--------------------|
|                              | Profile                       | Manager                                                                                                    |                    |
|                              | Personal Setting              | s for Will Bertson                                                                                              |                    |
|                              | User Name:                    | Will Bertson                                                                                                    |                    |
|                              | Pronouns                      | they/them/theirs                                                                                                |                    |
|                              | Default Calendar View:        | Weekly                                                                                                    |                    |
|                              |                               | Hide Calendar Document List                                                                                     |                    |
|                              |                               | Higher-Contrast Page Elements                                                                                   |                    |
|                              | Default School Year View:     | ~                                                                                                    |                    |
| 11.0                         | Security Level:               | 10                                                                                                    |                    |
| lick to upload a new picture | Show Only Enrolled Courses:   | Yes 🗸                                                                                                    |                    |
|                              | Show Weekends:                | No                                                                                                    |                    |
|                              | CalDav Server Address:        | http://demo.lcmsplus.com/lcms/caldav/index.php/D<br>demostudent/                                                | emo/principals/new |
|                              | ICS URL:                      | http://demo.lcmsplus.com/lcms/caldav/index.php/D<br>demostudent/default?export                                  | amo/calendars/new  |
|                              | Enable Public Calendar Feed:  | Yes 🗸                                                                                                    |                    |
|                              | My Time Zone:                 | America/New_York [-5.0]                                                                                         |                    |
|                              | Display calendar events using | My Time Zone                                                                                                    |                    |

From the Edit Profile page:

- Copy the ICS URL link.
- Set Enable Public Calendar Feed field to Yes.
- Click Save Profile button.

(1) For **faculty**, the calendar feed includes all events for which that faculty member is listed as an instructor. For **students**, the calendar feed includes all of the events for which that student is enrolled.

## Google Calendar Web Version

| ( | +            | Cr    | eate  |      |       |       |    | s                          | :un<br>7 |
|---|--------------|-------|-------|------|-------|-------|----|----------------------------|----------|
|   |              |       |       |      |       |       |    | GMT-04                     |          |
|   | Jur          | ne 20 | 20    |      |       | <     | >  | 8 AM                       |          |
|   | s            | м     | т     | w    | т     | F     | s  |                            |          |
|   | 31           | 1     | 2     | 3    | 4     | 5     | 6  | 9 AM                       |          |
|   | 7            | 8     | 9     | 10   | 11    | 12    | 13 |                            |          |
|   | 14           | 15    | 16    | 17   | 18    | 19    | 20 | 10 AM                      |          |
|   | 21           | 22    | 23    | 24   | 25    | 26    | 27 | 11 AM                      |          |
|   | 28           | 29    | 30    | 1    | 2     | 3     | 4  |                            |          |
|   | 5            | 6     | 7     | 8    | 9     | 10    | 11 | 12 PM                      |          |
|   | S            | earch | n for | peop | le    |       |    | 1 PM                       |          |
|   | Му           | cale  | ndar  | s    |       |       | ~  | 2 PM                       |          |
|   | Ot           | her c | alen  | dars | (     | ÷     | ^  | 3 PM                       |          |
|   | $\checkmark$ | Holi  | idays | in U | nited | State | s  | Subscribe to calendar      |          |
|   | ~            | □W    | ork S | ched | ule   |       |    | Create new calendar        |          |
|   |              |       |       |      |       |       |    | Browse calendars of intere | st       |
|   |              |       |       |      |       |       |    | From URL                   |          |
|   |              |       |       |      |       |       |    | Import                     |          |
|   |              |       |       |      |       |       |    | Import                     |          |

- Open Google Calendar,
- Click the + sign on **Other Calendars.**
- Select From URL.

## Sync Google Calendar

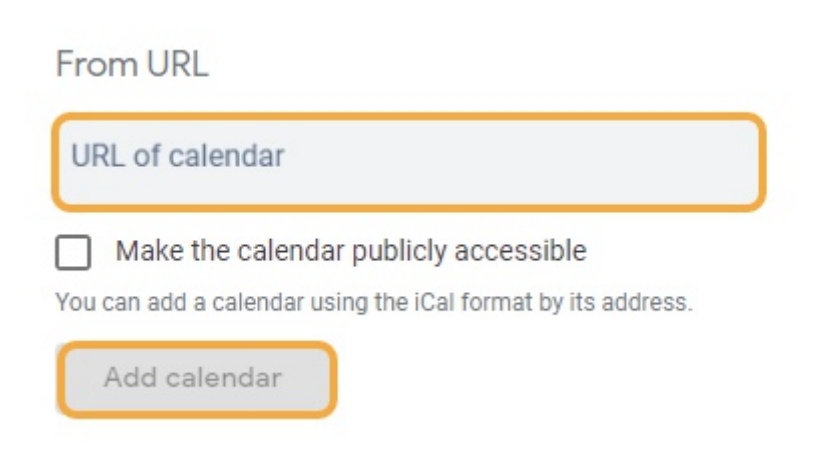

Leo User Guide

- Paste the ICS calendar link into the **URL** field.
- Click Add Calendar.
- The Calendar is now synced with Google Calendar.

## Apple Calendar

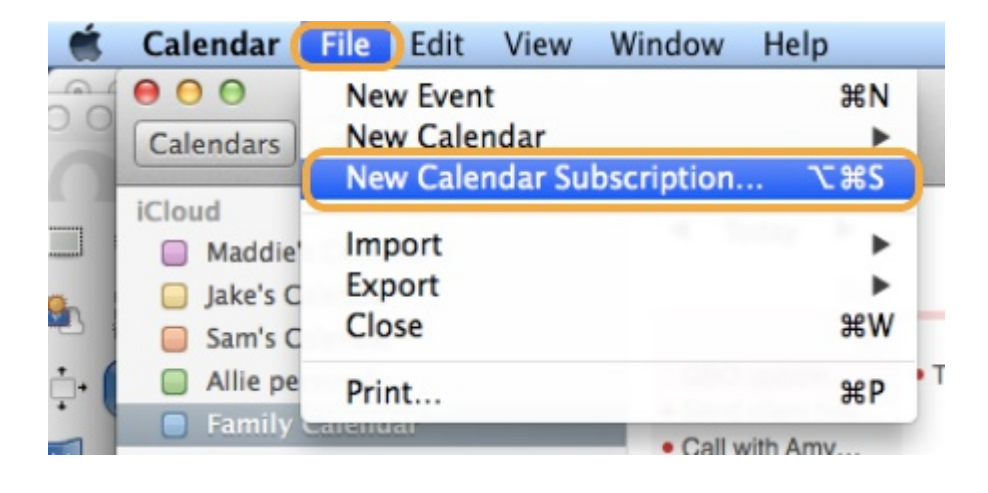

- Open Apple Calendar.
- Click File.
- Select New Calendar Subscription.

## Sync Apple Calendar

| 5  | Enter the URL of the calend | dar you want to subs                                                                                                    | scribe to. |
|----|-----------------------------|----------------------------------------------------------------------------------------------------|------------|
| 17 | Calendar URL: https://exam  | nple.com/calendar.ics                                                                                                    |            |
| -  |                             | The second second secon |            |

- Paste the ICS calendar link in the **Calendar URL** field.
- Click Subscribe button.
- The Calendar is now synced with Apple Calendar.

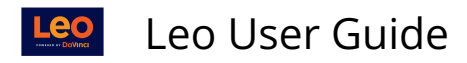

## Outlook Calendar

|                                                                                                    | ,∕⊂ Search                        |                                                                                                    |                                                                                 |                                         | S 🕫 🤅                | B ? 🗳 🧿                 |
|----------------------------------------------------------------------------------------------------|-----------------------------------|----------------------------------------------------------------------------------------------------|---------------------------------------------------------------------------------|-----------------------------------------|----------------------|-------------------------|
| New event                                                                                                    | 聞 Today 个 🕔                       | ↓ July 2020 🗸                                                                                      |                                                                                 |                                         | 🛅 Month 🗸            | 🖻 Share 🔒 Print         |
| ✓ July 2020 1                                                                                                    | ↑↓ Sun Mon                        | Tue Wed                                                                                            | Thu Fri                                                                         | Sat                                     | Mon, Jul 27          | 🔆 79°                   |
| SMTWTF<br>282930123<br>567891                                                                                           | F S 28 29<br>3 4<br>10 11         | 30 1                                                                                               | 2 3                                                                             | 4                                       |                      |                         |
| 12 13 14 15 16 1<br>19 20 21 22 23 2<br>26 27 28 29 30 3<br>2 3 4 5 6 7                                                 | 77 18<br>24 25 5 6<br>31 1<br>7 8 | 7 8                                                                                                | 9 10                                                                            | 11                                      |                      |                         |
| Add calendar                                                                                                    | 12 12                             | - 14 15                                                                                            | 16 17                                                                           | 19                                      | <b>_</b>             |                         |
| <ul> <li>Mod calendar</li> <li>My calendar</li> <li>Calendar</li> <li>United States holic</li> <li>Birthdays</li> </ul> | Add calendar                      | Subscribe from web Paste the url for the cale author of the calendar n Example: webcat//www Import | ndar you would like to si<br>akke will be updated au<br>.contoso.com/calendar.i | ubscribe to below<br>tomatically.<br>cs | X Any edits that the | ied for the day<br>ioy! |

- Click on Add Calendar.
- Select Subscribe from Web.

We recommend completing the set-up process in the web version of Outlook rather than the desktop application.

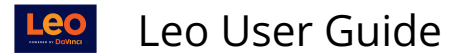

## iOS Calendar

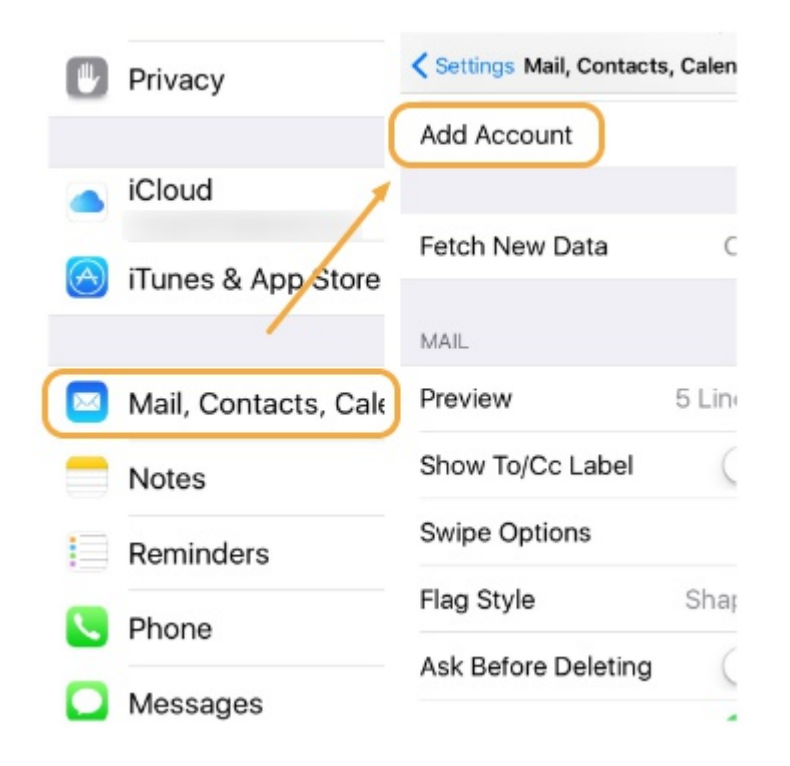

- Click on the **Settings** App.
- Select Mail, Contacts, Calendars.
- Click Add Account.

#### Add Subscribed Calendar

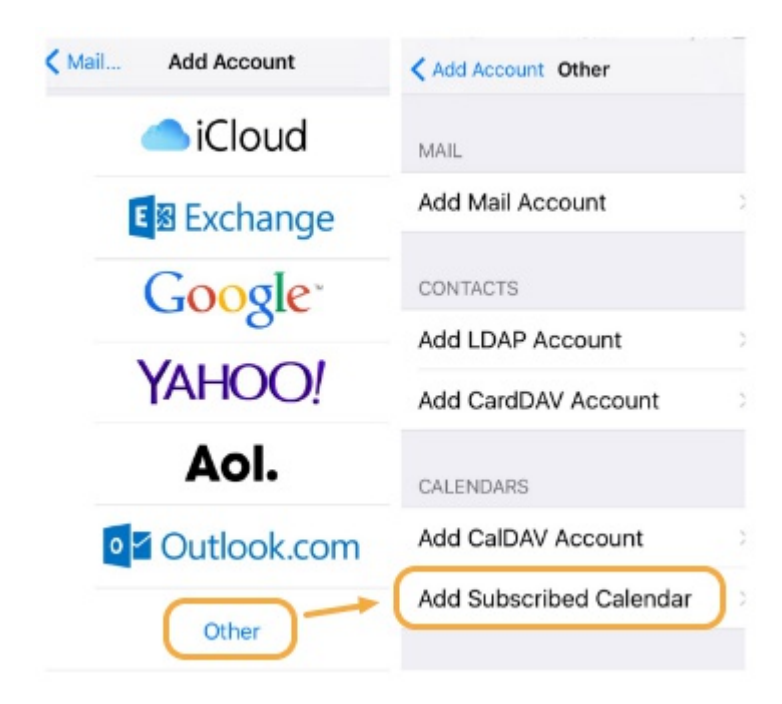

- Click Other.
- Select Add Subscribed Calendar.

# Leo User Guide

- Paste the ICS calendar link in the **Server** field.
- The Calendar is now synced with iOS calendar.

## CalDAV

- **CalDAV** provides password protection for calendar data.
- Only clients that support **CalDAV** will be able to sync the Calendar (this includes the Apple Calendar program).

## **Profile Manager**

## Profile

| Groups Courses Change Password Devices Ev | aluations Attendance                                                                                 |
|-------------------------------------------|----------------------------------------------------------------------------------------------------|
|                                           | H 💩 + ? ×                                                                                            |
| Darre                                     | Prome manager                                                                                        |
| Perso                                     | onal Settings for will Bertson                                                                       |
|                                           | User Name: Will Bertson                                                                              |
| Defaul                                    | It Calendar View: Weekly                                                                             |
|                                           | Hide Calendar Document List                                                                          |
| Default S                                 | ichool Year View:                                                                                    |
|                                           | Security Level: 10                                                                                   |
| Show Only E                               | formlied Courses: No.                                                                                |
|                                           |                                                                                                    |
|                                           | Show Weekends: No                                                                                    |
| CalDay                                    | / Server Address: http://demo.lcmsplus.com/lcms/caldav/index.php/Demo/principals<br>/newdemostudent/ |
|                                           | ICS URL: http://demo.lcmsplus.com/lcms/caldav/index.php/Demo/calendars                               |
|                                           | /newdemostudent/default/export                                                                       |
| Enable Publi                              | c Calendar Feed: Yes 💌                                                                               |
|                                           | TimeZone: America/New_York [-5.0]                                                                    |
|                                           | Absolute View: No                                                                                    |
|                                           | Save Profile                                                                                         |

• Copy the CalDAV Server Address.

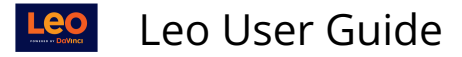

# CalDAV for Apple Calendar

| Calendar File           | طit ۱ |
|-------------------------|-------|
| About Calendar          |       |
| Preferences<br>Accounts | ж,    |
| Add Account             |       |
| Services                | •     |
| Hide Calendar           | жн    |
| Hide Others<br>Show All | жн    |
|                         |       |

- Open Apple Calendar.
- Click Calendar.
- Select Add Account.

## Add CalDAV

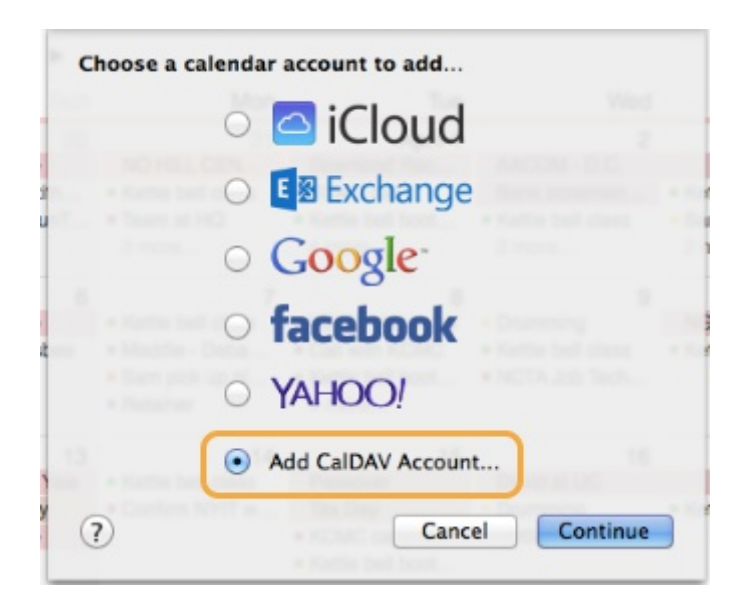

- Select Add CalDAV Account.
- Click Continue.

Leo User Guide

# CalDAV for iOS

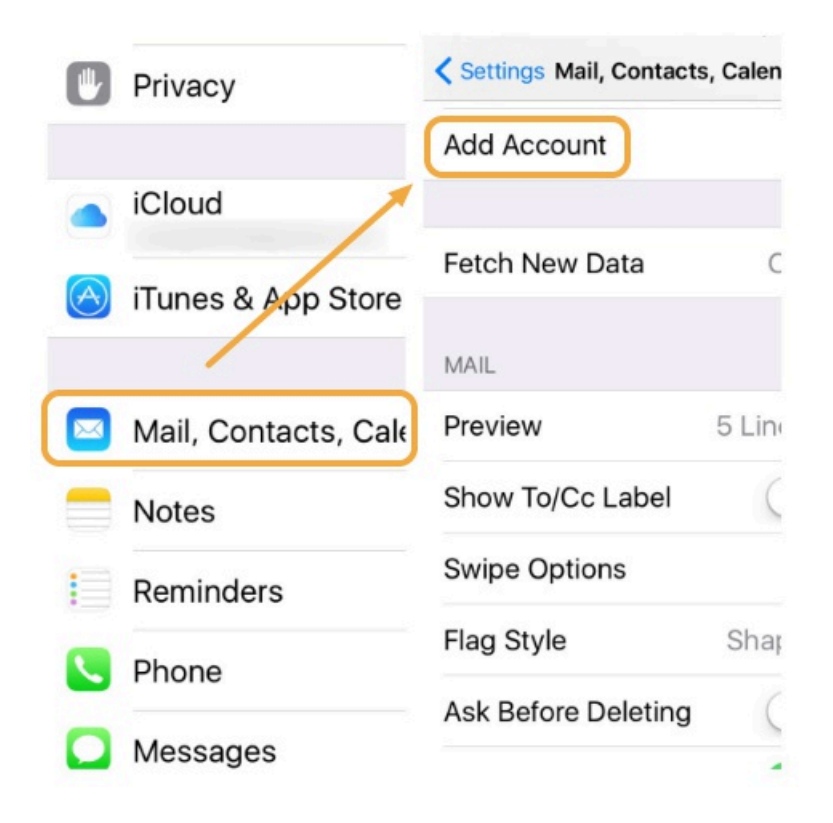

- Click the **Settings** App.
- Click Mail, Contacts, Calendars.
- Select Add Account.

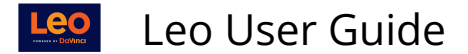

### Add CalDAV Account

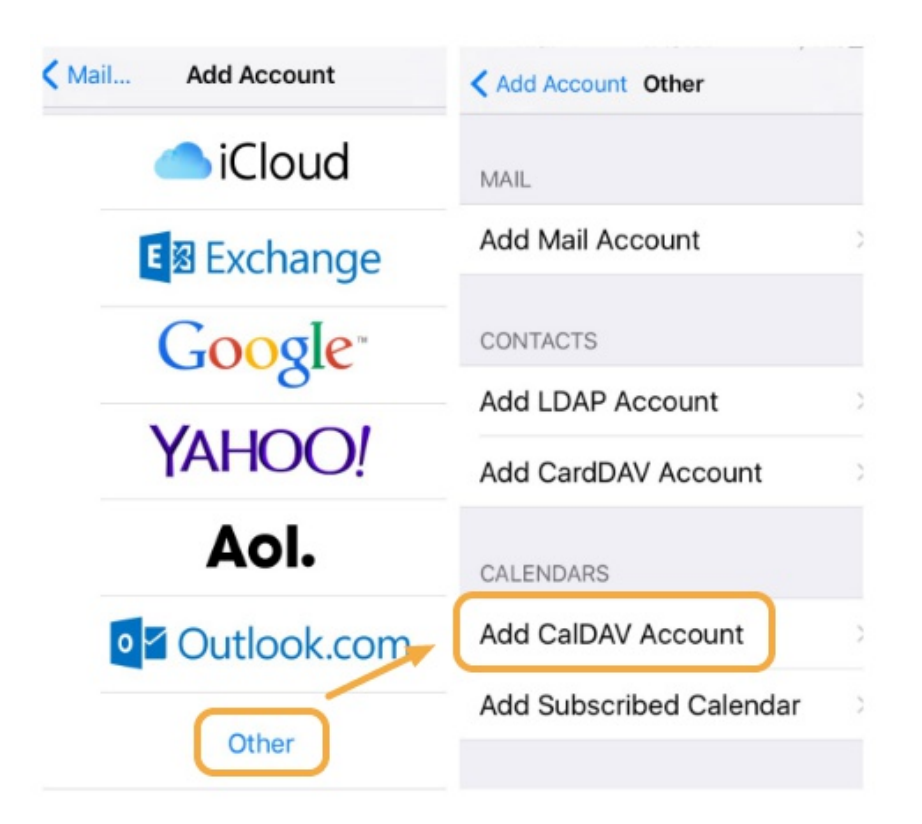

- Click Other.
- Choose Add CalDAV Account.

#### Add the System User Data

| •••∘∘ AT&T 穼 | 9:53 PM         | * 🖚  |  |
|--------------|-----------------|------|--|
| Cancel       | CalDAV          | Next |  |
| -            |                 |      |  |
| Server       | cal.example.com | 1    |  |
| User Name    | Required        |      |  |
| Password     | Required        |      |  |
| Description  | My CalDAV Acco  | ount |  |
|              |                 |      |  |

- Enter the System Account User info.
- Paste the CalDAV server address in the Server Address field.
- Click **Create** to add the calendar.
- The Calendar is now synced with iOS Calendar.

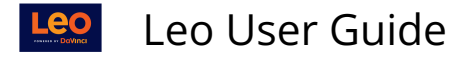

#### CalDAV for Android

- <u>Caldav Sync Free Beta</u> is a free **CalDAV** sync tool for Android that has been tested to work with the System.
- Once installed, select Account Settings > Add account > CalDAV Sync Adapter.
- Enter the System Account User info.
- Paste the the System CalDAV server address.

NOTE: <u>CalDAV Sync</u> is another option and costs about \$3. It has not yet been tested with **the System.** 

ICS File Export/Import

- The **ICS** file export allows Users to download password-protected calendar data to be imported into a client such as Apple or Google calendars.
- **ICS** export cannot be subscribed to in most clients.
- To refresh the Calendar an export is downloaded and imported to the calendar client each time.

**Remember**: to use the password-protected **ICS** file export, always use your the System password.

#### **Edit Profile**

#### Profile

| Groups   Courses   Change Pas | sword Devices Evaluations    | ttendance                                                                                       |
|-------------------------------|------------------------------|-------------------------------------------------------------------------------------------------|
|                               | Profile I                    | H 💩 + ? 🗙<br>Manager                                                                            |
|                               | Personal Setting             | s for Will Bertson                                                                              |
|                               | User Name:                   | Will Bertson                                                                                    |
|                               | Default Calendar View:       | Weekly 💌                                                                                        |
|                               |                              | Hide Calendar Document List                                                                     |
|                               | Default School Year View:    |                                                                                                 |
| TEL?                          | Security Level:              | 10                                                                                              |
|                               | Show Only Enrolled Courses:  | No                                                                                              |
|                               | Show Weekends:               | No                                                                                              |
|                               | CalDav Server Address:       | http://demo.lcmsplus.com/lcms/caldav/index.php/Demo/principals<br>/newdemostudent/              |
|                               | ICS URL:                     | http://demo.lcmsplus.com/lcms/caldav/index.php/Demo/calendars<br>/newdemostudent/default?export |
|                               | Enable Public Calendar Feed: | Yes                                                                                             |
|                               | TîmeZone:                    | America/New_York [-5.0]                                                                         |
|                               | Absolute View:               | No                                                                                              |
|                               |                              | Save Profile                                                                                    |

• Click the **ICS URL** link to export and download Calendar data.

**NOTE**: Depending on the browser, rename the file to end in ".ics".

# New Calendar Subscription for Apple

| Calendar          | File Edit View Window H   | Help                          |
|-------------------|---------------------------|-------------------------------|
| -                 | New Event<br>New Calendar | 業N Day Week Month Year<br>て業N |
| Janua             | New Calendar Subscription | \\C\\#S                       |
| Monday<br>all-day | Import<br>Export<br>Close | ►<br>₩W                       |
|                   | Print                     | жР                            |
| 6 AM              |                           |                               |

|    | Day Week                                                             | Month Year         | )         |
|----|----------------------------------------------------------------------|--------------------|-----------|
| 17 | Enter the URL of the calendar yo<br>Calendar URL: https://example.co | u want to subscril | be to.    |
|    |                                                                      | Cancel             | Subscribe |

- Click File.
- Select New Calendar Subscription.
- Then **Import** again.
- Enter the **URL** of the the System Calendar you want to subscribe to.
- Click **Subscribe** to complete the connection process.

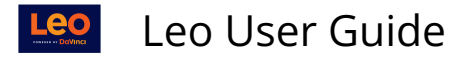

## Import to Apple Calendar

| Calendar   | File Edit View Win   | dow Help  |                                                                                                    |                               |
|------------|----------------------|-----------|----------------------------------------------------------------------------------------------------|-------------------------------|
| 000        | New Event            | жN        |                                                                                                    | Calendar                      |
| Calendars  | New Calendar         | •         | Day                                                                                                    | Week Month                    |
| iclaud     | New Calendar Subscri | ption ℃#S |                                                                                                    |                               |
| ICloud     | Large starts         |           | land and a second second second second second second second second second second second second second second se |                               |
| Maddie     | Import               |           | Import                                                                                                    |                               |
| 📒 Jake's C | Export               | •         | Import from                                                                                                    | Entourage ie                  |
| Sam's C    | Close                | жw        | 31                                                                                                    | April 1                       |
| Allie pe   | Drint                | 990       | Team at HQ                                                                                                    | Download Rac                  |
| Family     | Calenuar             | æР        |                                                                                                    | <ul> <li>KCMC call</li> </ul> |

- Click File.
- Select Import.
- Then Import again.
- Select the downloaded calendar data file.
- Choose the destination calendar on the computer.
- Click OK.

## Import to Google Calendar

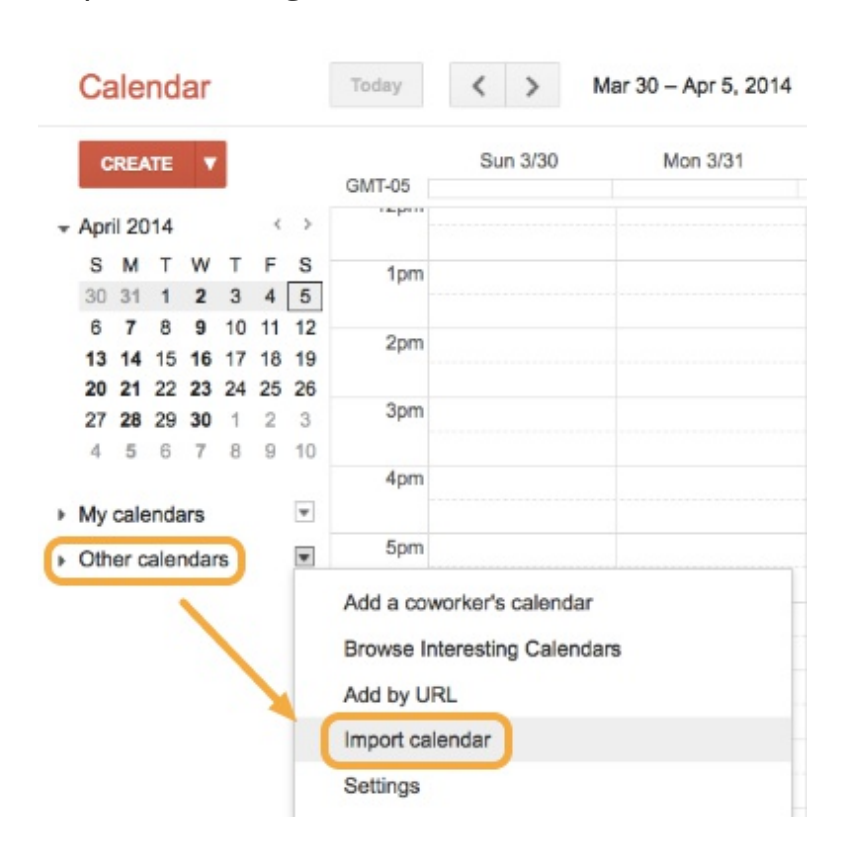

- Click Other Calendars.
- Select Import Calendar.

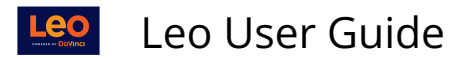

## Import to Google

| import calenda |                                                                                                    |
|----------------|----------------------------------------------------------------------------------------------------|
| File:          | Browse No file selected.                                                                                                    |
|                | Choose the file that contains your events. Google Calendar can<br>import event information in iCal or CSV (MS Outlook)<br>format.Learn more |
| Calendar:      | Choose the calendar where these events should be saved.                                                                                     |
|                | Import Cancel                                                                                                    |

- From the **Import Calendar** dialog select the downloaded Calendar data file.
- Select the destination calendar.
- Click Import.

**NOTE:** Here are <u>some tips from Google</u> that might also be helpful.

## Import to Android

- Google Calendar for Android is available on the <u>Google Play Store</u>.
- Importing the System Calendar data through the web-based Google Calendar App will sync on an Android device.